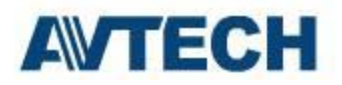

Please find the step by step of how to setup the iphone remote view access on **AVTECH** DVR **H.264 Models: KPD672 / AVC796 / AVC798** 

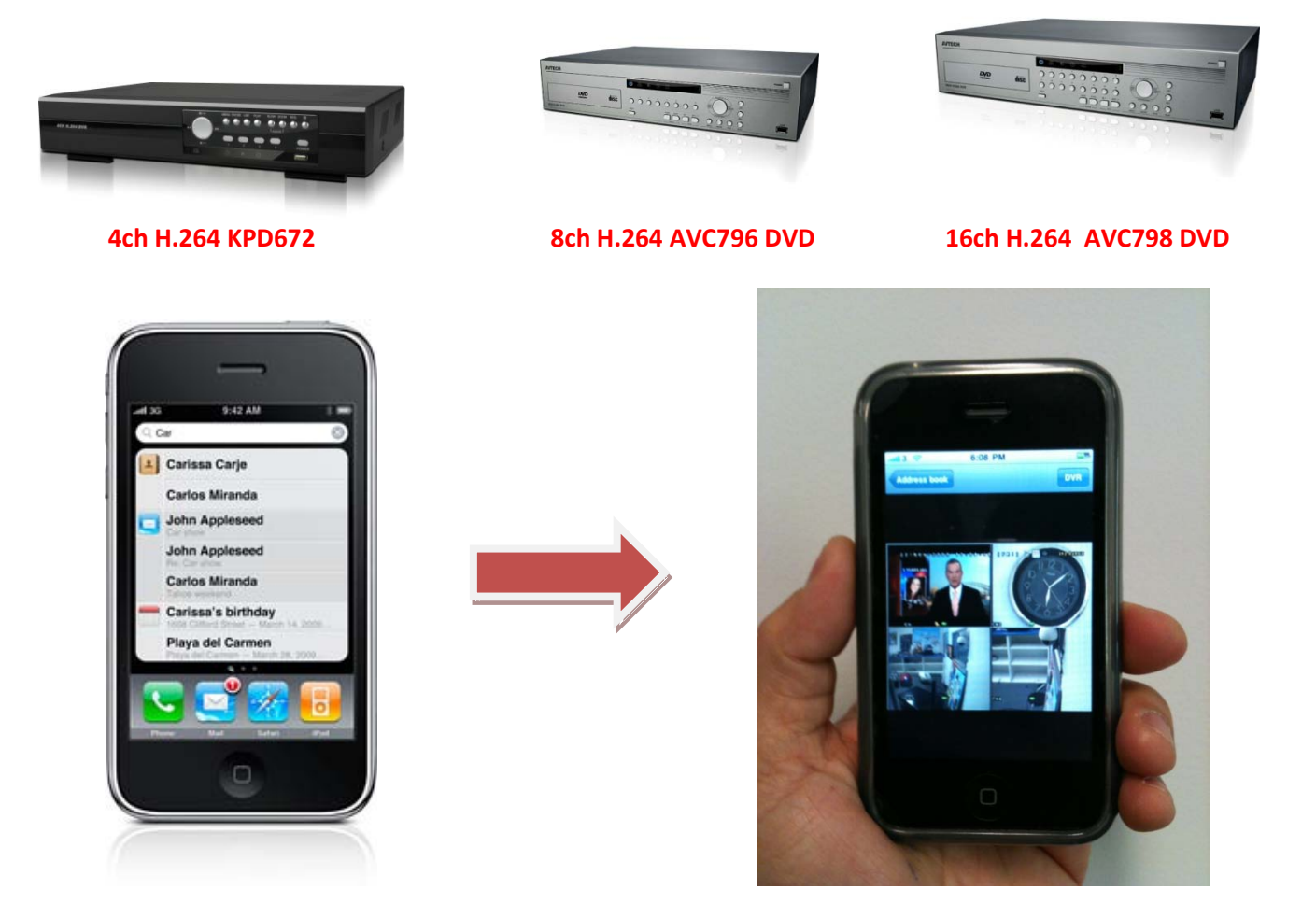

- 1) Download application "Eagleeyes" from –APP store on your iphone (do a search by key in AVTECH)
- 2) Run the Eagle Eye Application
- 3) Put in the DVR name and IP address
- 4) Put in the Port number
- 5) Put in the username and password
- 6) The address will be save in the address book
- 7) Press ">" on the DVR name and it should now start login to the DVR